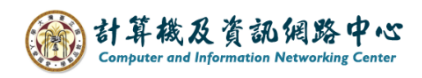

## 更改帳戶顯示名稱(DisplayName)

1. 開啟 Web mail,點選齒輪圖示,選擇【選項】。

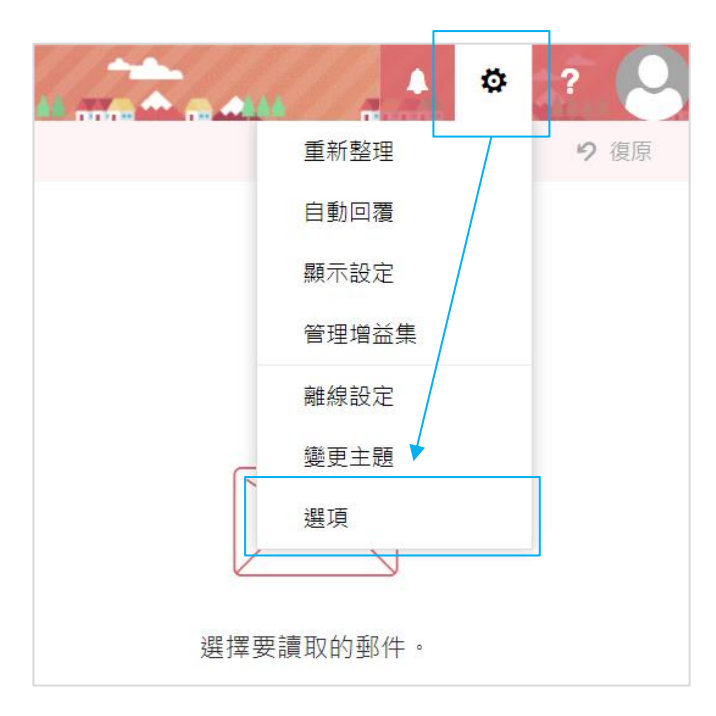

 點選【一般】展開,點選【我的帳戶】,於【顯示名稱\*】填寫 您要顯示的名稱,再按【儲存】即完成。

|               | 郵件                                                                                |                       |
|---------------|-----------------------------------------------------------------------------------|-----------------------|
| 點選此處<br>可展開細巧 | 選項                                                                                |                       |
|               | 快速艇                                                                               | ■ 儲存 × 捨棄             |
|               | ▲ 一般<br>我的帳戶<br>完实™東土磁<br>通訊群組<br>鍵盤快速鍵<br>管理増益集<br>行動裝置<br>離線設定<br>協助工具設定<br>結節性 | 我的帳戶<br>名字<br>        |
|               | 地區和時區<br>文字簡訊<br><b>∡郵件</b>                                                       | 簡稱                    |
|               | ▲ 自動處理<br>自動回覆<br>復原傳送                                                            | 姓氏                    |
|               | 收件匣和整理規則<br>垃圾郵件報告<br>標示為已讀取                                                      | 顯示名稱 *<br>測試帳號        |
|               | 郵件選項<br>讀信回條<br>回覆設定                                                              | 電子郵件地址<br>@ntu.edu.tw |